# HOW TO REGISTER FOR INTRAMURALS

### campusrec.uccs.edu

### 1. SELECT FUSION IM

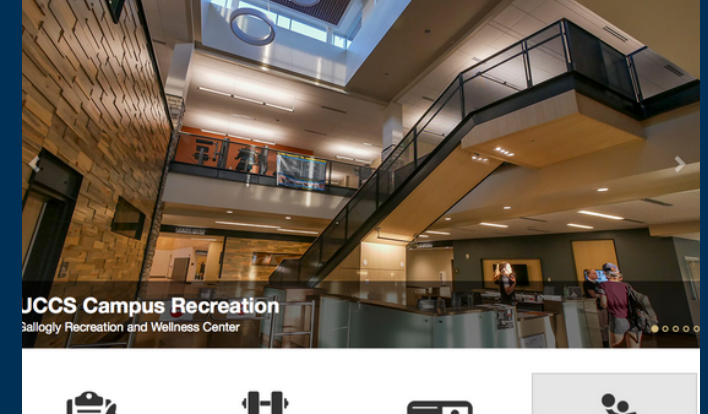

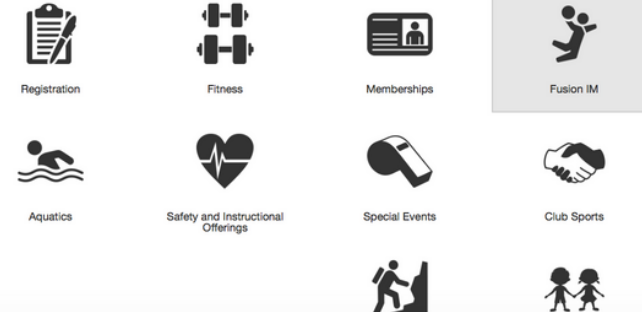

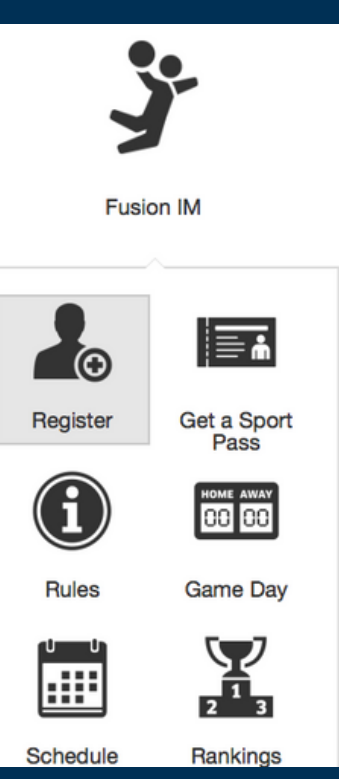

### 2. REGISTER

### B. PICK YOUR SPORT

| Seasons             | -SELECT DAYS OFSELECT TIME RAN *O                                                                     |
|---------------------|----------------------------------------------------------------------------------------------------|
| All Seasons         |                                                                                                    |
| all 2018            | CoRec Flag Football Monday 8/9pm                                                                      |
|                     | Registration is Open until Wed, Sep 5 2018 @ 11:55 PM, 6 spots                                        |
| Sports              | available<br>Game Slots: Monday @ 8:00 PM, Monday @ 9:00 PM                                           |
| All Sports          | CoRec Flag Football Wadnesday 0/10pm                                                                  |
| Flag Football       | Conec Flag Football Wednesday 9/Tupm<br>Registration is Open until Wed. Sep 5 2018 @ 11:55 PM 6 souts |
| One Day Tournaments | available                                                                                             |
| Jutdoor Soccar      | Game Slots: Wednesday @ 9:00 PM, Wednesday @ 10:00 PM                                                 |
|                     | Men's Flag Football Monday 9/10pm                                                                     |
| SOTDEII             | Registration is Open until Wed, Sep 5 2018 @ 11:55 PM, 6 spots<br>available                           |
| Leagues             | Game Slots: Monday @ 9:00 PM, Monday @ 10:00 PM                                                       |
| All Leagues         | Men's Flag Football Sunday 7/8pm                                                                      |
| 7v7 Men's League    | Registration is Open until Wed, Sep 5 2018 @ 11:55 PM, 6 spots                                        |

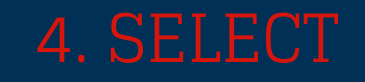

| CoRec Fla      | ag Foo <mark>tb</mark> al | I Monday | 8/9pm | FI   | R |
|----------------|---------------------------|----------|-------|------|---|
| \$0.00 /Player | 17                        | LOI      | .01.  | ر با |   |

#### Fall 2018 / Flag Football / 8v8 CoRec League

Registration: Fri, Aug 3 2018 @ 8:00 AM - Wed, Sep 5 2018 @ 11:55 PM Game Slots: Mondays at 8:00 PM, Mondays at 9:00 PM

REGISTER

8v8 intramural flag football league comprised of both men and women. Minimum 4 of each gender. All skill levels welcome.

## REGISTERING AS A TEAM

### 5. SELECT TEAM

### 7. SIGN YOUR WAIVER

| What would you like to do? |
|----------------------------|
|                            |
| REGISTER A TEAM            |
| REGISTER AS A PLAYER       |
|                            |
| CLOSE                      |
| 8. ADD EMERGENCY           |
| CONTACTS                   |
|                            |

| Emergency  | Contacts       |                |                       |        |
|------------|----------------|----------------|-----------------------|--------|
| First Name | Last Name      | Phone Number   | Email                 |        |
| The        | Hospital       | (911) 911-9111 | hospital@hospital.com | DELETE |
| ADD A NEW  | EMERGENCY CONT | ACT            |                       |        |

### 6. NAME YOUR TEAM

| REGISTER A TEAM                     |
|-------------------------------------|
|                                     |
|                                     |
| What is your team name?             |
| Team Clyde                          |
|                                     |
| Would you like to play on the team? |
| • Yes <sup>O</sup> No               |
|                                     |
| SUBMIT CANCEL                       |

### 9. TAKE QUIZ

| If you have bought a sport    |
|-------------------------------|
| pass your balance will be     |
| zero! If you have not bought  |
| a sport pass you will be      |
| given the option to pay for   |
| this sport only, or pay for a |
| sport pass!!                  |

| What is the minimum an | ount of players needed to start a game?                                          |
|------------------------|----------------------------------------------------------------------------------|
| 7                      |                                                                                  |
| 6                      |                                                                                  |
| 5                      |                                                                                  |
| 4                      |                                                                                  |
| low many minutes is ea | ch half of play?                                                                 |
| 15                     |                                                                                  |
| 18                     |                                                                                  |
| 20                     |                                                                                  |
| 12                     |                                                                                  |
| low many minutes after | scheduled game time is the forfeit time?                                         |
| 10                     |                                                                                  |
| 15                     |                                                                                  |
| 5                      |                                                                                  |
| 1                      |                                                                                  |
| low many points must   | team be ahead with 2 minutes left in the game for the mercy rule to take effect? |
| 25                     |                                                                                  |
|                        |                                                                                  |
| 15                     |                                                                                  |
| 15 20                  |                                                                                  |

#### Waiver - Waiver

Intramural Sports

#### Please read the following waiver carefully

Lunderstand that this Release shall be construed toroady to provide a release and valver to the maximum extert permissible under applicable law, under that may portion of the Release is decided invalid, for whittern means, the remaining portions shall contribute to valid and legally binding. Latim that I have read the terms and provisions of the Release port to its execution and that I have had the opportunity to consult with whomever that, including an attempt, and that the University of Colorado Springs has made no representation, statement or inducement, directly or indirectly, on which I rely, and that this Release contains the entries agreement between the University of Colorado Colorado Springs has made and entries expression or indirectly, on which I rely, and that this Release contains the entries agreement between the University of Colorado Colorado Springs has an entries expression or indirectly, and which and the Release contains the entries agreement between the University of Colorado Colorado Springs has entries expression or indirectly and the Release and and achieveledge that the University of Colorado Colorado Springs has entries expression foundors, proceeding responsibility form participation in the Program or dunderstand that estel and propersonally assume al risks in connection with participation in the Program or dunderstand that the self and proper use of the Brogenia dispending and prolicies, procedure, rules and regulatoristics, there are regulatoristic the Regime devided or extended between the self and proper self the self and proper self the self and proper use of the Program is dependent upon carefully Brokeving such policies, procedure, rules and regulatoristics , there are regulatoristics the self the self and proper use of the Program is dependent upon carefully Brokeving such policies, procedure, rules and regulatoristics and self the self and proper use of the Program is dependent upon carefully Brokving such policies, procedure, rules and regulatoristics

| Signature of Participant: | Your   |  |
|---------------------------|--------|--|
|                           | ' Name |  |

(NOTE: If participant is under the age of 18, their parent or legal guardian must also sign this document.)

I, (print name) \_\_\_\_\_\_, certify that I am the parent/legal guardian of the participant who has signed above, and that I am authorized to consent for the student. I have read and understand the provisions of this document. I agree and consent to the individual participating in the Event, and I fully enter into and agree to this Release, individually and on behalf of the participant.

Signature: \_\_\_\_\_ Date: \_\_\_\_\_

DECLINE WAIVER SIGN NOW

### 10. PAY

#### **Shopping Cart**

|               | -             |           |            |                   |          |
|---------------|---------------|-----------|------------|-------------------|----------|
| Clyde Demo    |               |           |            |                   | O-10413  |
| Item          | Customer Name | Quantity  | Unit Price | Total             |          |
| Flag Football | Clyde Demo    | 1         | \$0.00     | \$0.00            | REMOVE   |
|               |               |           |            |                   |          |
|               |               | Subtotal: |            |                   | \$0.00   |
|               |               | Tax:      |            |                   | \$0.00   |
|               |               | Total:    |            |                   | \$0.00   |
|               |               |           |            | CONTINUE SHOPPING | CHECKOUT |
| Refund Policy |               |           |            |                   |          |

Participants enreliant is a program or calism my transfer or whitesaw util 1 ago prior to the program tait date. Therefore, the most enset is a sime for a program tait is a sime for a program tait and the sime of a sime of the program constants are than 0 and the sime of the program constants. One is a program tait and the sime of the program constants are than 0 and the program constant and the sime of the program constants are than 0 and the program constant and the program constants are than 0 and the program constants are than 0 and the program constants are than 0 and the program constants are than 0 and the program constants are than 0 and the program constants are than 0 and the program constants are the program constants are the

### 11. ADD

| ADD PLAYER<br>Clyde Demo Captain/Player 254.55     | Flag Football / 8v8 CoRe<br>Uniform Color:<br>Status:<br>Interested in Free Agents<br>Roster Pending Roster | C englie CoRect of Fo | Game Times N<br>VIEW TEAM | CAMES                              |   |
|----------------------------------------------------|----------------------------------------------------------------------------------------------------|-----------------------|---------------------------|------------------------------------|---|
| Clyde Demo Captain/Player test@test.com, casifraz@ |                                                                                                    | ADD PLAYER            |                           |                                    |   |
| 210100                                             | Clyde Demo                                                                                                  |                       | Captain/Player            | test@test.com, casifraz@<br>213435 | / |

### 12. ADD OR INVOICE

| Selected Members: |                   |               | ×      |
|-------------------|-------------------|---------------|--------|
| Your Friend       | Search            |               |        |
|                   | INVOICE PLAYER(S) | ADD PLAYER(S) | CANCEL |

Add your players and then invoice them if they need a reminder to pay!!

### REGISTERING AS A PLAYER: CONTINUED FROM THE FIRST PAGE 6. CHOOSE A TEAM OP DE A FUEL A CONTINUE

#### What would you like to do?

CANCEL

|                                     | REGISTER AS A PLAYER |
|-------------------------------------|----------------------|
|                                     |                      |
|                                     |                      |
| There is no team available to join! |                      |
|                                     |                      |
|                                     | BECOME A FREE AGENT  |
|                                     |                      |

As a free agent the screen shot on the right is what you will see when you are registered!

### 7. FREE AGENT

#### CoRec Competitive Outdoor Soccer Tuesday 8/9pm

\$0.00 /Player

#### Fall 2018 / Outdoor Soccer / 7v7 CoRec Competitive Leagu

Registration: Fri, Aug 3 2018 @ 8:00 AM - Wed, Sep 5 2018 @ 11:55 PM Game Slots: Tuesdays at 8:00 PM, Tuesdays at 9:00 PM REGISTER

7v7 Intramural outdoor soccer league comprised of both men and women. Minimum 3 of each gender. This league is for higher level players with previous soccer experience.